## TEPCOビジネスプラットフォーム ご契約者本人さま、またはお支払い者さま以外の方のご利用方法

## 電気の契約者ご本人さまに加えて、お客さまの本社・他部署など、社内の方はもちろん 主任技術者さま、ビル管理会社さまなど、社外の方も含めて最大5名まで

ご利用いただくことができます。

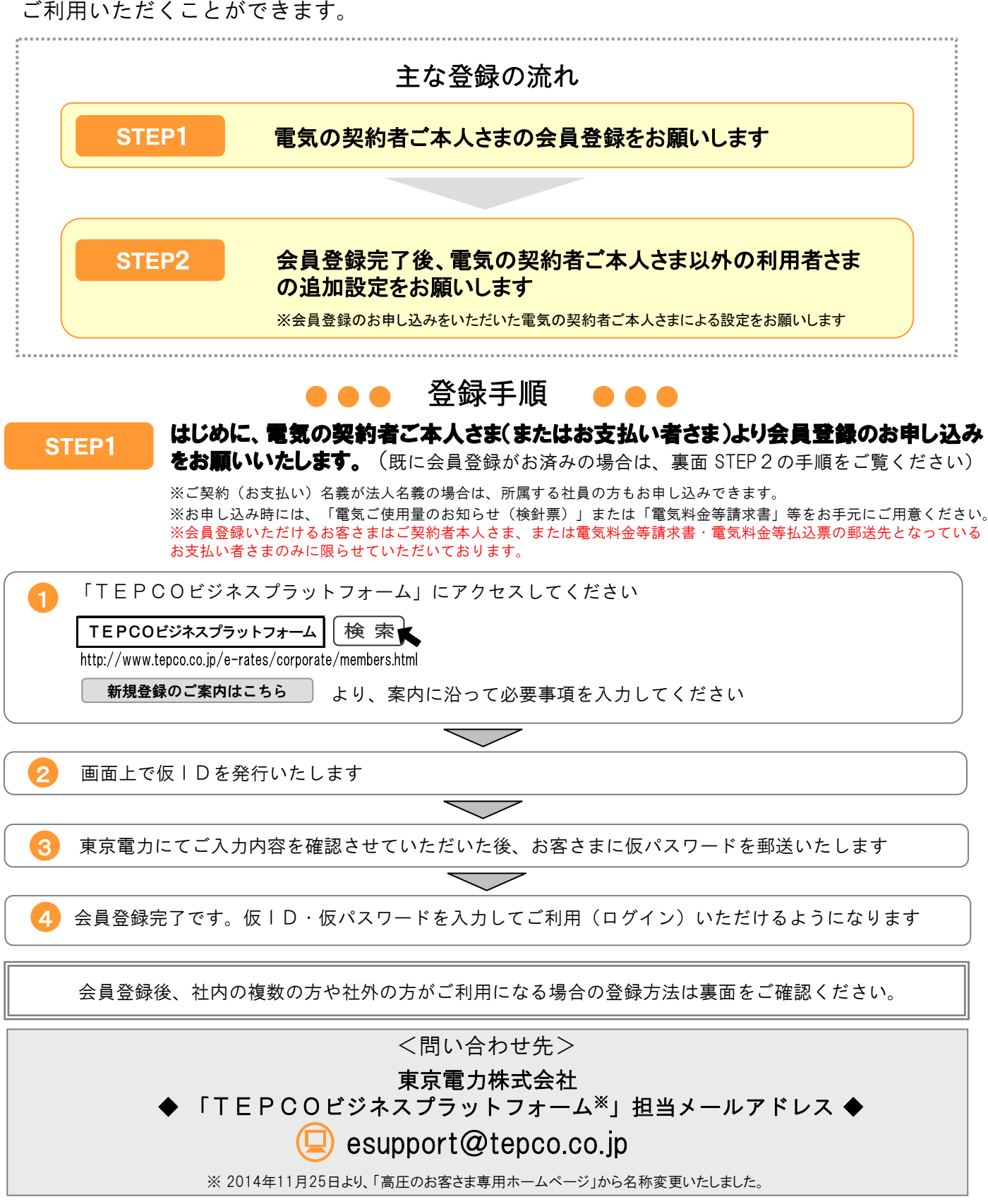

東京電力

社内の複数の方や社外の方がご利用になる場合、会員登録完了後、代表利用者\*さま STEP2 による設定をお願いいたします。 \*会員登録のお申し込みをいただいた電気の契約者ご本人さま(またはお支払い者さま)1名を「代表利用者」とし、 それ以外の利用者(最大4名)を「一般利用者」とします。一般利用者は、利用できる機能に一部制限があります。 仮ID·仮パスワードを入力、ログインします  $\overline{}$ 追加する利用者の情報を入力してください 5 「オプション設定」を選択してください 図オプション設定 📅 東京電力 オプション設定 TEPCO ビジネスプラットフォーム よくあるお問い合わせ 前期新聞副愛知 オプション設定 ログアウト 「電気のご使用場所」開覧管理 オプション設定トップページ サービス解約 ○ 電気料金・ご契約 ○ 省エネ・環境 0 Web マガジン 0 お問い合わせ ホーム 一般利用者管理(新規利用者發録) 前回ログイン日時 2014年10月31日19時10分 x必須入力項目を示します オプション設定 利用者ID 本 半角8~32桁/英数字記号 | 単月0~32位/英級子記号 (例)linksg ※利明者的はご自由に設定ができます。 ただし、利用者のがすでに利用されていた場合は別の回惑設定していただきます。 ご利用者氏名(カナ) エ 全角40文字 (例Dトウデン クロウ ご利用者氏名(漢字) エ 全角40文字 (例)東電 太郎 「一般利用者管理」を選択してください 日オプション設定 オプション設定 東京電力より代表利用者さまへ、電子メール で専用のパスワードをお知らせいたします オブション設定メニュー お客さま情報 般利用者管理 ご利用者氏名(カナ) トウデン タロウ ご利用者氏名(漢字) 東電 太郎 事業所名·所屬部署 00株式会社 代表利用者さまより追加した一般利用者さま へ、 | D (⑤で設定したもの) およびパス 利用者情報変更 一般利用者管理 ワード(⑥)をご通知いただき、利用開始と 利用者本人以外の利用者通加・利 ご利用者の利用者ID、パスワードおよび ご利用者情報(氏名等)の変更が行えま なります 行えます ※利用者をさらに追加する場合は、STEP2 ②~⑦の 手順を繰り返してください。 「利用者追加」を選択してください 1 オブション設定 留意事項 オブション設定 一般利用者の利用については、 | D・パスワー

ー般利用者の利用については、「D・ハスワー ドの通知を含め、代表利用者の責任において実 施していただきますので、予めご了承ください。

また、複数の使用場所を登録されている場合は、 一般利用者も、複数の使用場所の実績の閲覧が 可能となりますので、あわせてご了承ください。

右上の手順に続きます

電話番目

一般利用者管理

「電気のご使用場所」開覧管理

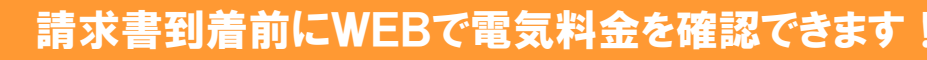

このような方におすすめです

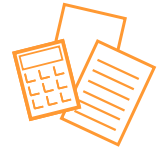

利用者情報変更

サービス解約

一般利用者管理(一般利用者一覧)

利用者追加 和日利用者群 4

利用者10 事業所名·所属部署 ご利用者氏名(3)77

請求書が到着してから、 本社へ電気料金等を報告 している

オプション設定トップページ

利用者追加

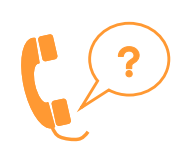

燃料費調整額や再エネ発電賦課金等 の料金内訳を確認するため、東京 電力に電話で問い合わせしている

会員登録をしていただくことにより

電気料金等請求書と同様の内容が、**検針日の翌日**に確認できます

※一部のお客さま(特別高圧や契約電力500kW以上のお客さま等)は、検針日の翌々日に確認可能となります。
※検針日または検針日の翌日が土・日・祝日と重なる場合など、ご使用実績の更新が遅れることがあります。
※ご使用実績の更新後、メールでお知らせします。

©東京電力(2014年11月)

会員登録無料